- Add Vcard
- Verify Contacts Saved
- Block Unknown callers

## 12:43 🕈 ul 🕆 🗖 31,108 MON 27 Calendar Mail Gmail Photos 0 Google Maps Camera Assistant Settings 0 Authy Authenticator Clock White Noise i S T Wallet Slack Skype Teams 0 N 0 Planner Outlook OneNote Chrome My A Hillip Æ× SoundCloud Shortcuts My BMW Translate 0 ... 296 R

## 1) Navigate to the home screen

## 2) Swipe right to open the search bar

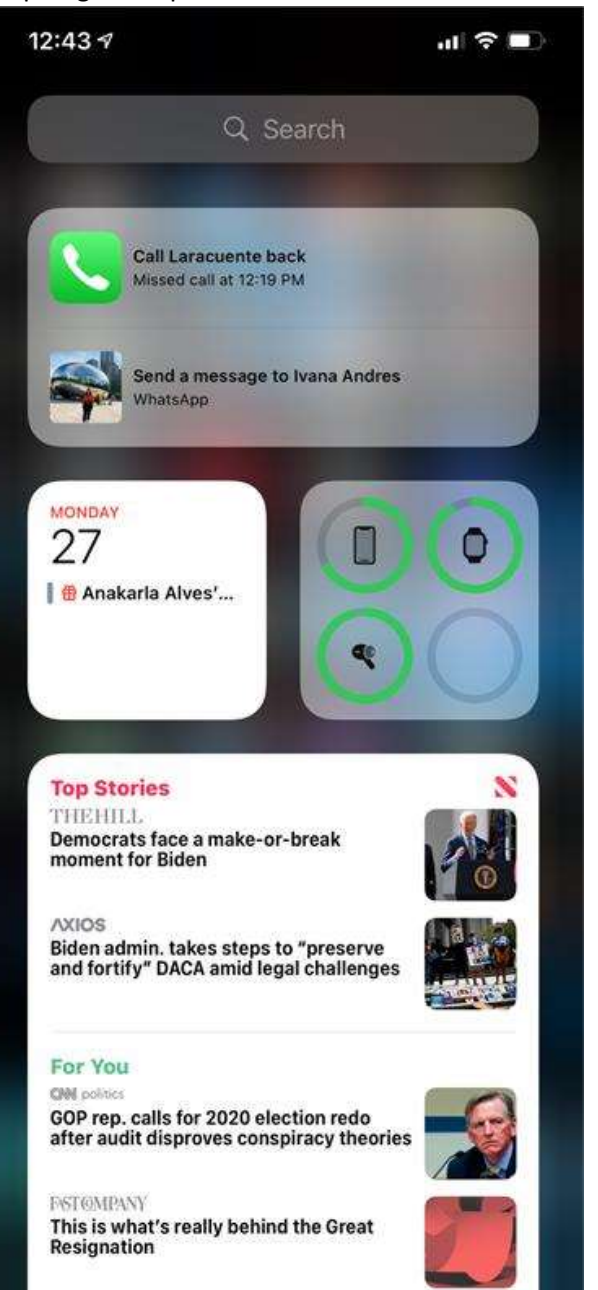

and it.

3) Scroll until you find the green phone icon, tap to open phone settings

| 12<br>Searc | :43 🕫     | <b>.</b> ∎ ≎ In |
|-------------|-----------|-----------------|
|             | Setting   | ıs              |
| 9           | Passwords | 2               |
|             | Mail      | >               |
| 0           | Contacts  | >               |
|             | Calendar  | >               |
| -           | Notes     | 2               |
| ÷           | Reminders | ž               |
|             | Phone     | >               |
|             | Messages  | >               |
|             | FaceTime  | 2               |
| 0           | Safari    | >               |
| S           | News      | >               |
|             | Stocks    | 2               |
|             | Translate | 2               |
| 6           | Maps      | >               |
|             | Measure   | >               |
| ۲           | Shortcuts | >               |
| ۲           | Health    | 2               |
|             |           |                 |
| П           | Music     | >               |

4) Select "Silence Unknown Callers"

| 12:43 7<br>Search                                      | .ul ≎ ∎⊃                                 |
|--------------------------------------------------------|------------------------------------------|
| Settings                                               | Phone                                    |
| Announce Calls                                         | Headphones Uniy >                        |
| My Number                                              | +1 (954) 328-0183 >                      |
| CALLS                                                  |                                          |
| Wi-Fi Calling                                          | On >                                     |
| Calls on Other Devices                                 | On >                                     |
| Respond with Text                                      | >                                        |
| Call Forwarding                                        | 2                                        |
| Call Waiting                                           | >                                        |
| Show My Caller ID                                      | >                                        |
| Silence Unknown Calle                                  | s Off >                                  |
| Blocked Contacts                                       | 2                                        |
| SMS/Call Reporting                                     | >                                        |
| Change Voicemail Pass                                  | word                                     |
| Dial Assist                                            |                                          |
| Dial assist automatically dete<br>prefix when dialing. | mines the correct international or local |

5) Turn on the "silence unknown callers" feature

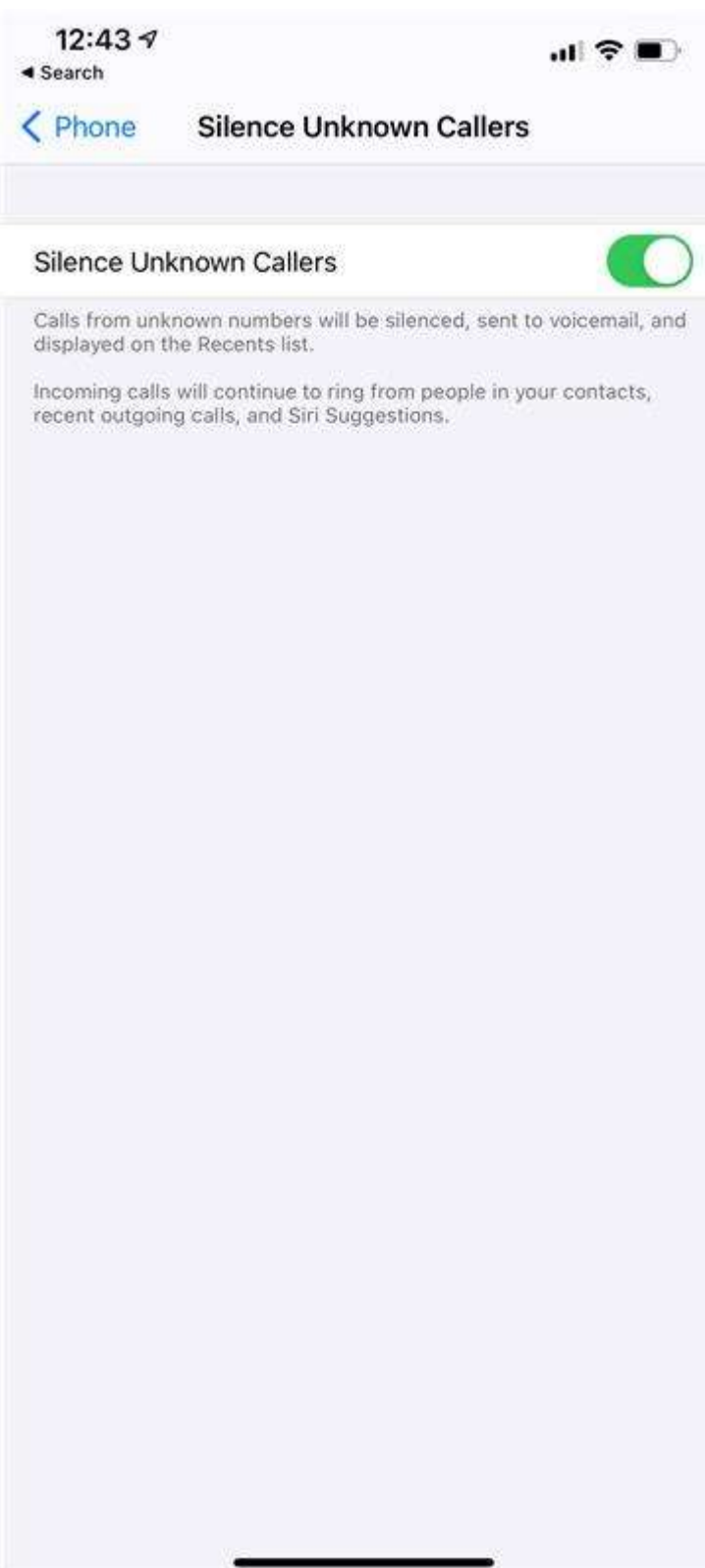